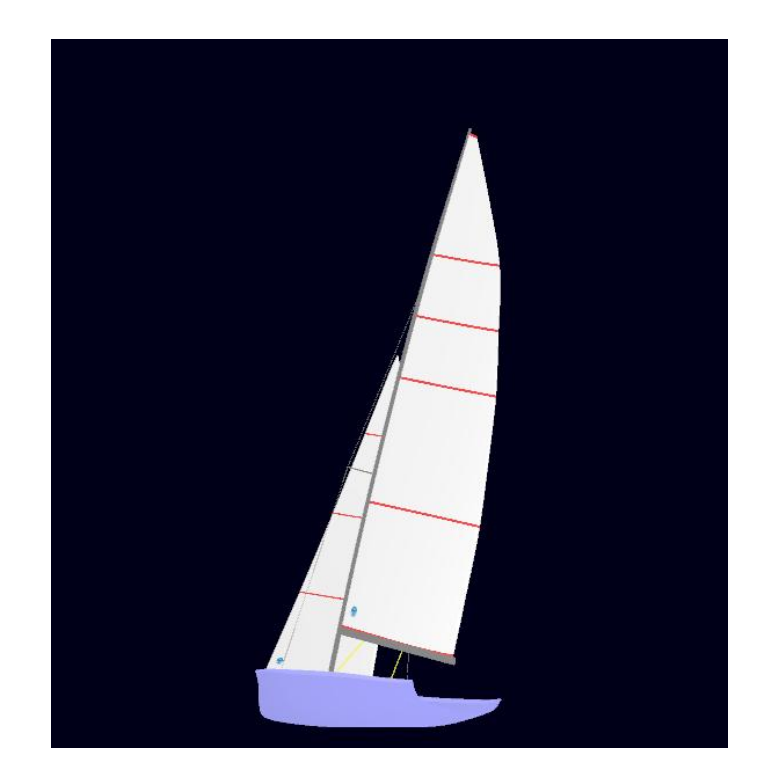

Double Hand Tuning Viewer マニュアル

JSAF オリンピック特別委員会

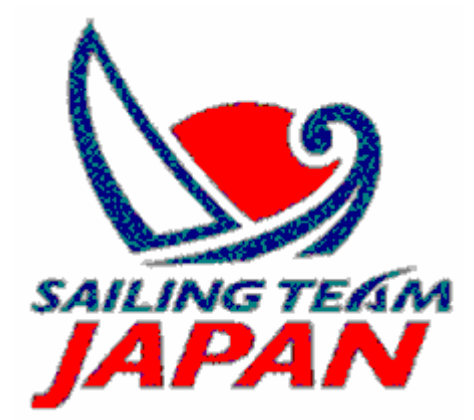

Ver. 0.401 Update; 2010-9-30

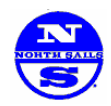

製作協力 : North Sails Japan

**<インストール>** 

ソフトは、Zip ファイル形式で配布されているので、右クリックから、"Extract to"を選び、適当なフォルダを指定して、 内容を解凍します。

### く使い方>

上記の方法で解凍されたフォルダに、 "AdvancedSailTrimViewer.exe"というファイルがあるが、 これがメインプログラムとなります。このプログラムをダ ブルクリックすると、右図のような画面が立ち上がります。 しばらくすると、一番上のダイアログが消え、操作が可 能になります。画面左下にある、スライダー上の任意の 位置にマウスを置き、左クリックすることで、セールのト リム、チューニングを変えることができます。変更点は、 そのまま、3D 画面に反映されます。

下の図は、一番下のスライダー、メインシートを調 整した時の画面の変化の例を示したものです。

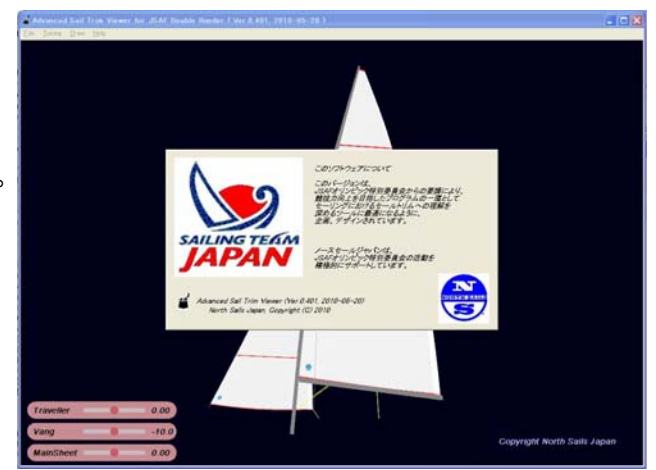

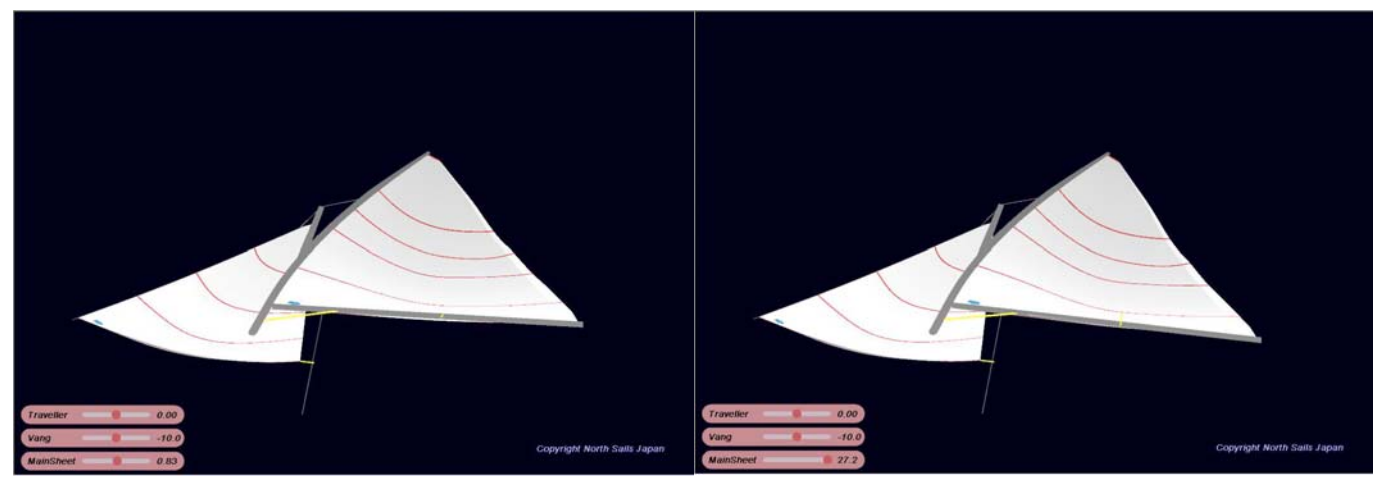

最初の形状

メインシートを出した時の形状

3つのスライダーはそれぞれ、異なるコントロールが割り当てられるので、それぞれ別個に設定し、その時の形状を 見比べることができます。また、マウスの操作で、見る位置を変更することができます。

#### くマウス/キーの操作>

マウスの操作は、下記のようにまとめられます。

- 1. 左クリックを押したまま、上下;
- 2. 右クリックを押したまま、上下左右:
- 3. シフトキー+右クリックを押したまま、上下左右
- 4. F3 キー、3D の遠近感の見え方を変更します。

セールのサイズが変更されます。 セールの向きが変更されます。 視点の中心が変更されます。

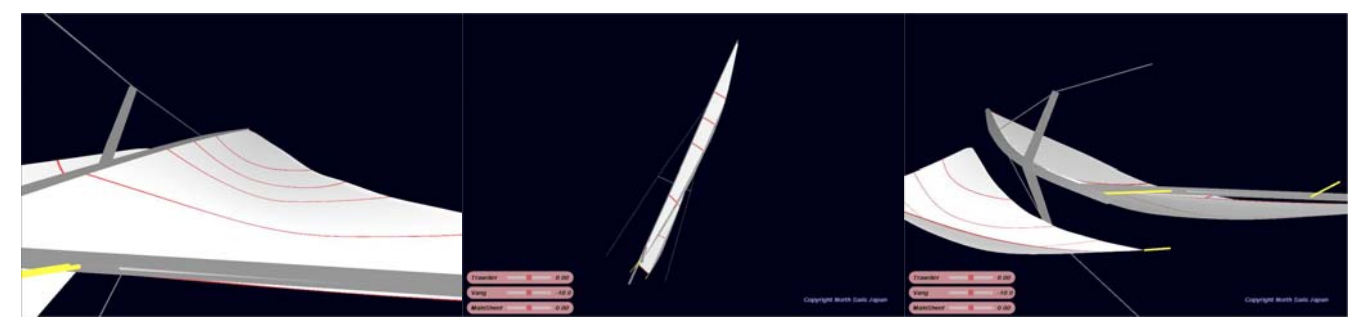

マウス操作により視点を変更した時の例

# <Tuning アイテムの選択>

### Tuning のアイテムは全部で9つあります。それぞれ、

- :トラベラーとバングのコントロール Traveller/Vang 1.
- 2. Rake/Tension :レーキとリグ・テンションのコントロール
- Outhaul/Puller :アウトホールとマスト・プラーのコントロール 3.
- :マスト・プラーとスプレッダーの振り角のコントロール 4. Puller/SpreaderSweep
  - :マスト・プラーとリグ・テンションのコントロール Puller/Tension
- 5. 6. Spreader/Sweep :スプレッダー長さと振り角のコントロール
  - :ジブ・カー位置とジブ・カニンガムのコントロール JibCar/CunnigHam
- 7. :マスト剛性のコントロール 8. MastBend
- 9. Spin

## となっています。

メニューバーの"Tuning"という項目を選択すると、9つの 選択肢が表示されるので、ここで選択します。 右図は、スピンのコントロールを選択した場合の画面の 様子を表したものです。

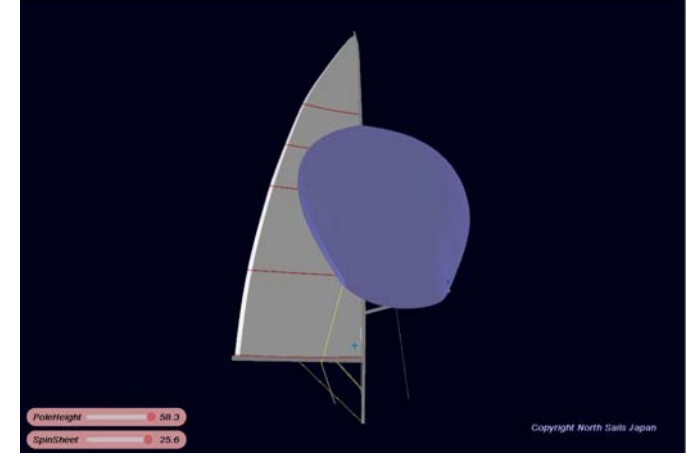

## <その他の機能>

メニューバーの"Draw"という項目を選択すると、2つの項目が表示されます。この中で、"Hull"を選択すると470のハ ルが表示され、"Stbd Tack"を選択すると、スタボード・タックに画面が切り替わります(下図参照)。

:スピン・シートとポールのコントロール

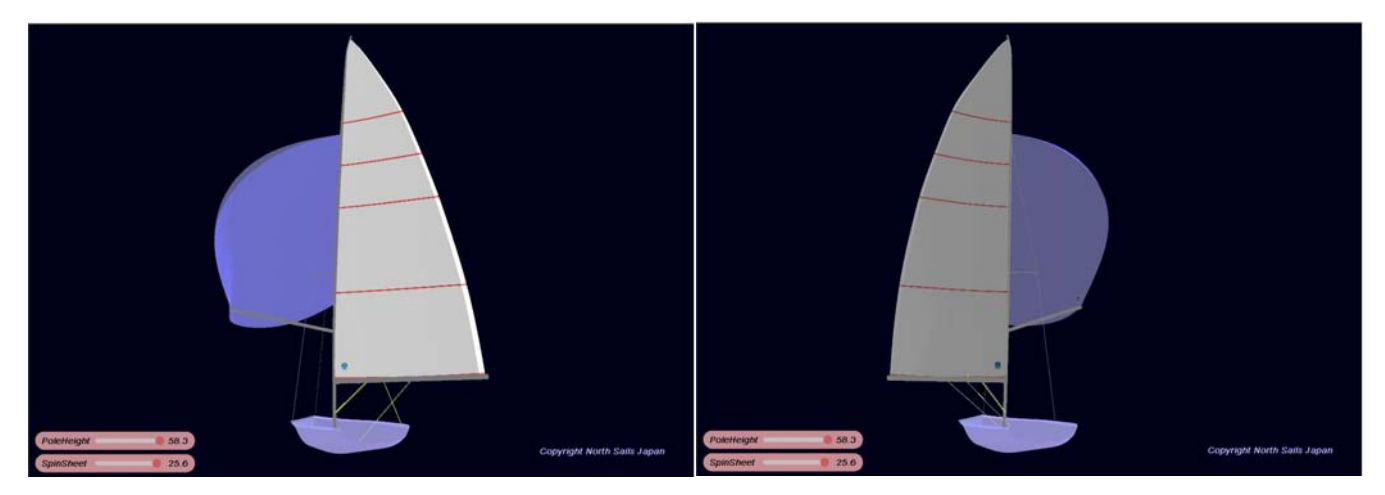